#### LE TABLEUR D'OPEN OFFICE

Un tableur a deux utilisations : il permet de créer des tableaux appelés feuilles de calcul et il permet d'effectuer des calculs à l'intérieur de ces tableaux.

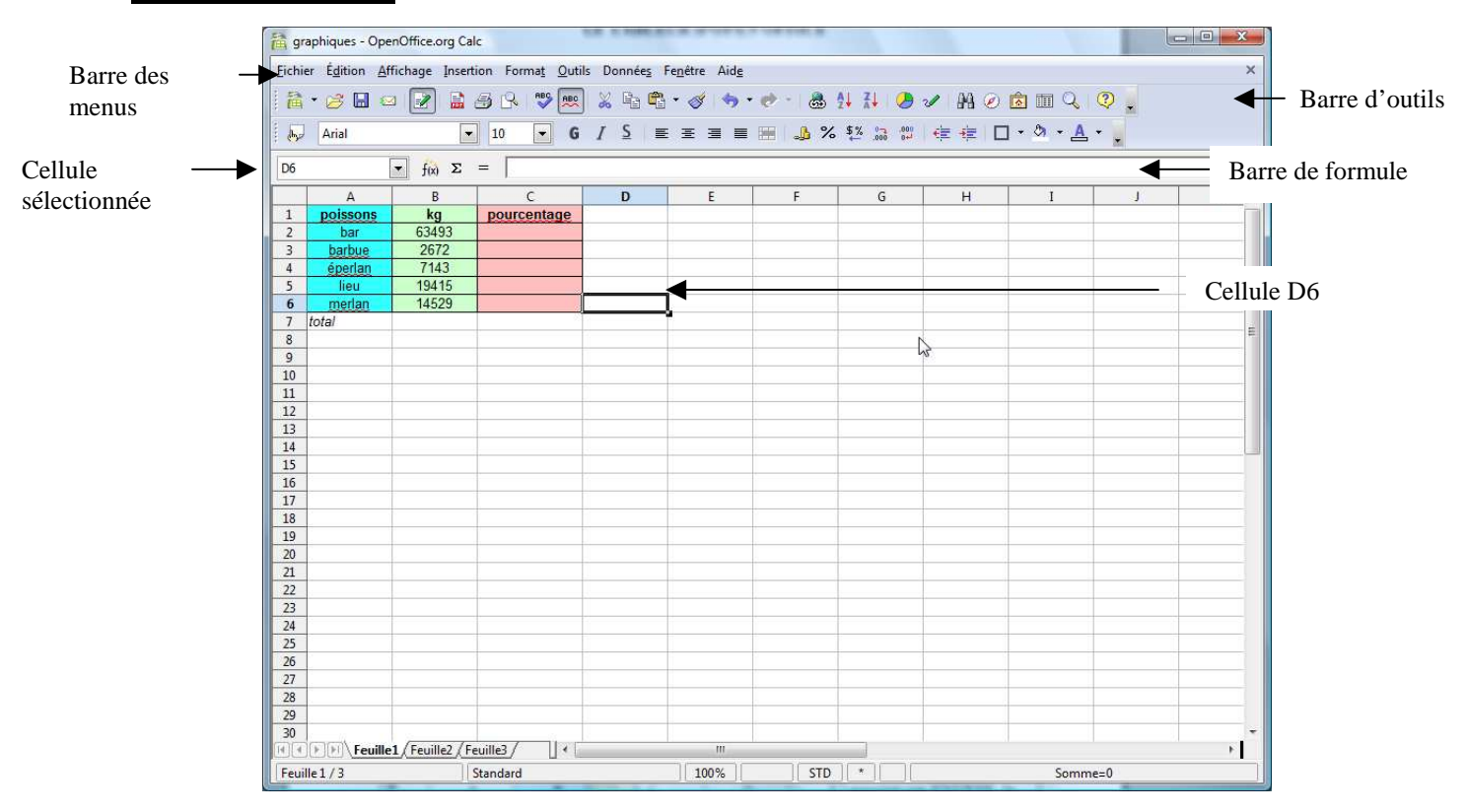

### L'écran du tableur

#### <u>Etape 1</u>

| 首 9   | raphiques - Ope                 | nOffice.org C        | alc                        |                      |
|-------|---------------------------------|----------------------|----------------------------|----------------------|
| Eichi | er É <u>d</u> ition <u>A</u> fl | fichage <u>I</u> nse | rtion Forma <u>t O</u> uti | ls Donnée <u>s</u> F |
| 1     | • 🧭 🖩 🖂                         | ) 📝 🔒                | 🗟 🔒 💖 📖                    | ) 🐰 🖻 🛱              |
|       | Arial                           |                      | • 10 • G                   | IS≣                  |
| B7    |                                 | ★ f(x) Σ             | ) = [                      |                      |
|       | A                               | В                    | d c                        | D                    |
| 1     | poissons                        | kg                   | Sommercentage              |                      |
| 2     | bar                             | 63493                | 2                          |                      |
| 3     | barbue                          | 2672                 |                            |                      |
| 4     | éperlan                         | 7143                 |                            |                      |
| 5     | lieu                            | 19415                | 1                          |                      |
| 6     | merlan                          | 14529                |                            |                      |
| 7     | total                           | 0                    | 1                          |                      |
| 8     |                                 |                      |                            |                      |
| 9     |                                 |                      |                            |                      |
| 10    |                                 |                      |                            |                      |

Sélectionner la cellule B7 et calculer la somme de B2 à B6 en utilisant le bouton  $\Sigma$ 

Dans la barre de formule apparaît SOMME(B2:B6) appuyer sur ENTREE, le total apparaît.

### Etape 2

| H graphiques - OpenOnicelory Calc                                              |          |        |           |     |          |   |  |
|--------------------------------------------------------------------------------|----------|--------|-----------|-----|----------|---|--|
| <u>Fichier Éd</u> ition <u>Affichage Insertion Format</u> <u>O</u> utils Donné |          |        |           |     |          |   |  |
| 🔁 • 🤌 🖩 🛥 💽 🚔 🔗 🛯 💖 📖 🐰 🖻                                                      |          |        |           |     |          |   |  |
| <b>b</b>                                                                       | Arial    | 10 🔻   | G         | Ι   | <u>S</u> |   |  |
| C2 $f(x) \Sigma = = 100 \times B2/B7$                                          |          |        |           |     |          |   |  |
|                                                                                | A        | В      | С         |     |          | D |  |
| 1                                                                              | poissons | kg     | pourcenta | age |          |   |  |
| 2                                                                              | bar      | 63493  | 59,2      |     |          |   |  |
| 3                                                                              | barbue   | 2672   |           | î   |          |   |  |
| 4                                                                              | éperlan  | 7143   |           |     |          |   |  |
| 5                                                                              | lieu     | 19415  |           |     |          |   |  |
| 6                                                                              | merlan   | 14529  |           |     |          |   |  |
| 7                                                                              | total    | 107252 |           |     |          |   |  |
| 8                                                                              |          |        |           |     |          |   |  |
| 0                                                                              |          |        |           |     |          |   |  |

Nous allons maintenant calculer le pourcentage de bars. Sélectionner la cellule C2, puis écrire =100\*B2/B7, la formule s'écrit dans la barre de formule. **Remarque** : Pour désigner les cellules, il suffit de cliquer dessus.

## Etape 3

| graphiques - OpenOffice.org Calc                                 |          |        |             |    |  |  |  |
|------------------------------------------------------------------|----------|--------|-------------|----|--|--|--|
| <u>Fichier Édition Affichage Insertion Format</u> Outils Données |          |        |             |    |  |  |  |
| i 🚵 • 🥕 🔛 📨 📝 🔝 🛃 🖓 💌 💥 🗞 📬 🕻                                    |          |        |             |    |  |  |  |
| Arial 🔽 10 🔽 G I S                                               |          |        |             |    |  |  |  |
| C2:C6 $f_{(x)} \Sigma = = 100*B6/$B$7$                           |          |        |             |    |  |  |  |
|                                                                  | Α        | В      | С           | D  |  |  |  |
| 1                                                                | poissons | kg     | pourcentage |    |  |  |  |
| 2                                                                | bar      | 63493  | 59,2        |    |  |  |  |
| 3                                                                | barbue   | 2672   | 2,49        |    |  |  |  |
| 4                                                                | éperlan  | 7143   | 6,66        |    |  |  |  |
| 5                                                                | lieu     | 19415  | 18,1        |    |  |  |  |
| 6                                                                | merlan   | 14529  | 13,55       | l  |  |  |  |
| 7                                                                | total    | 107252 |             | -  |  |  |  |
| 8                                                                |          |        |             |    |  |  |  |
| 9                                                                |          |        |             |    |  |  |  |
| 10                                                               |          |        |             | N2 |  |  |  |
| 4.4                                                              |          |        |             |    |  |  |  |

Nous allons maintenant calculer tous les pourcentages. Tout d'abord remplacer B7 dans la formule par \$B\$7 qui signifie que cette cellule est « absolue ». Pour cela on peut mettre B7 en inverse vidéo dans la barre des formules, puis appuyer sur Maj + F4 puis valider

Ensuite il faut sélectionner les cellules C2 à C6 en faisant un cliquer-glisser, aller dans le menu Edition et Remplir vers le bas. Les pourcentages de chaque poisson sont alors calculés

tableur\_graphique.doc

### Créer un graphique

#### Etape 1

Nous allons créer un graphique à partir des données de A2 à B6 que nous devons sélectionner par un cliquer-glisser.

### Etape 2

Cliquer ensuite sur le bouton Diagramme de la barre d'outils

|        |                                |                         |                          |                     |                              | $\backslash$ | ,            |                |         |            |
|--------|--------------------------------|-------------------------|--------------------------|---------------------|------------------------------|--------------|--------------|----------------|---------|------------|
| 🛅 gr   | aphiques - Ope                 | enOffice.org Ca         | c                        |                     |                              |              | $\backslash$ |                |         |            |
| Eichie | er É <u>d</u> ition <u>A</u> f | ffichage <u>I</u> nsert | ion Forma <u>t O</u> uti | s Donnée <u>s</u> F | e <u>n</u> être Aid <u>e</u> |              |              |                |         |            |
| 1      | • 🧭 🔛 🖸                        | 2 📝 🔒                   | 🗟 🔒 💖 📖                  | 💥 📴 🛱               | • 🦪 🦏 •                      | er - 💩       | 1 XI 🕀       | 1 AS @         | â III 🔍 | <li>.</li> |
| . 6    | Arial                          | •                       | 10 🔽 G                   | <u>I §</u> ≣        | E = =                        | ⊞ 👃 %        | \$%          | <u>∉≡</u> 4≡ □ | • 👌 • 🛕 | •          |
| A2:B   | 6                              | 💌 f(x) Σ                | = 14529                  |                     |                              |              |              |                |         |            |
|        | A                              | В                       | С                        | D                   | E                            | F            | G            | Н              | I       | J          |
| 1      | poissons                       | kg                      | pourcentage              |                     |                              |              |              |                |         |            |
| 2      | bar                            | 63493                   | 59,2                     |                     |                              |              |              |                |         |            |
| 3      | barbue                         | 2672                    | 2,49                     |                     |                              |              |              |                |         |            |
| 4      | éperlan                        | 7143                    | 6,66                     |                     |                              |              |              |                |         |            |
| 5      | lieu                           | 19415                   | 18,1                     |                     |                              |              |              |                |         |            |
| 6      | merlan                         | 14529                   | 13,55                    |                     |                              |              |              |                |         |            |
| 7      | total                          | 107252                  |                          |                     |                              |              |              |                |         |            |
| 8      |                                |                         |                          |                     |                              |              |              |                |         |            |
| 9      |                                |                         |                          |                     |                              |              |              |                |         |            |
| 10     |                                |                         |                          |                     |                              |              |              |                |         |            |
| 11     |                                |                         |                          |                     |                              |              |              |                |         |            |
| 12     |                                |                         |                          |                     |                              |              |              |                |         |            |
| 13     |                                |                         |                          |                     |                              |              |              |                |         |            |
| 14     |                                |                         |                          |                     |                              |              |              |                |         |            |
| 15     |                                |                         |                          |                     |                              |              |              |                |         |            |

#### Etape 3

Le graphique par défaut est un diagramme en colonnes.

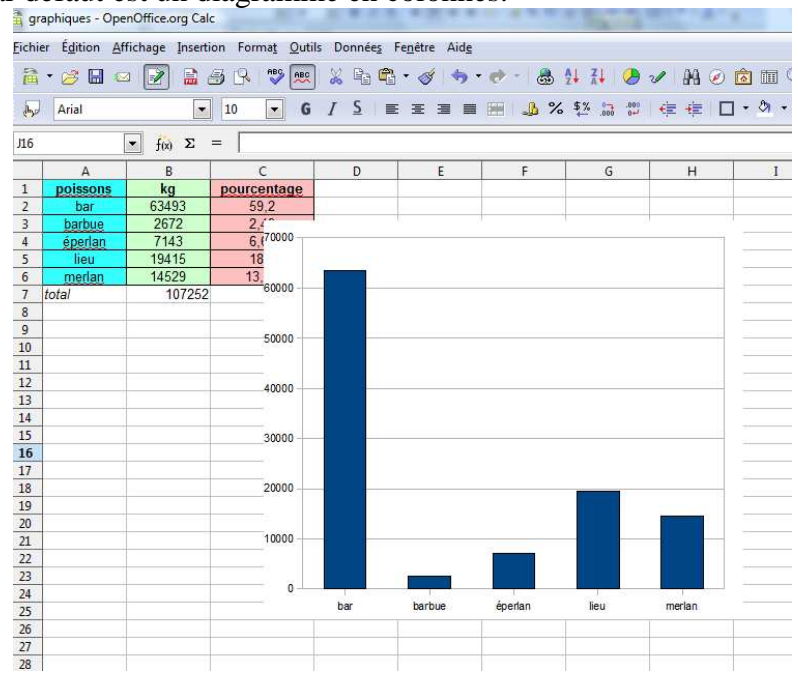

# Etape 4

Essayez d'obtenir ce diagramme circulaire

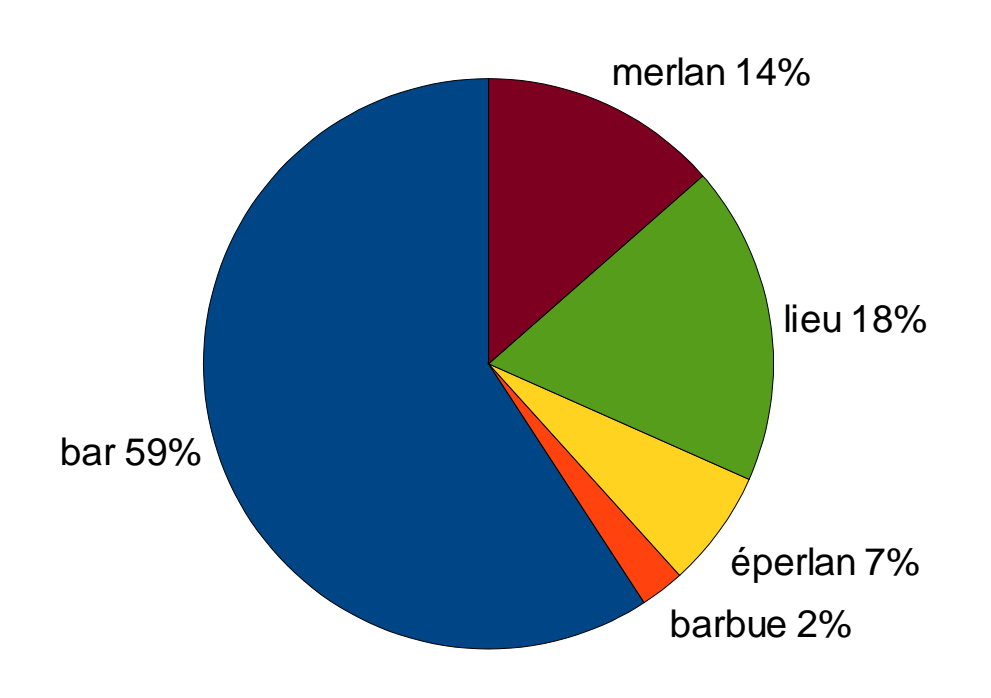